## Afschrift via MIJN ING downloaden

- Log in op Mijn ING
- Bij 'Alles in Mijn ING' klikt u bij 'Overzichten' op 'Afschriften en overzichten'
- Kies in het scherm 'Afschriften en overzichten' voor 'Afschrift Betaalrekening'
- Vul de data in van de periode waarvan u het afschrift wilt downloaden en klik op 'Opvragen'
- De opgevraagde afschriften kunt u nu direct printen of als pdf opslaan

## Afschrift via ING Bankieren App downloaden

- Open de ING Bankieren App
- Zoek de incasso van de afkoopkosten
- Selecteer de incasso en kies vervolgens op delen
- Kies vervolgens voor 'versturen met' en kies het programma om het bestand te versturen
- Verstuur het bestand naar je ING emailadres
- Voeg het bestand toe aan je declaratie mail